# OSNOVO cable transmission

# РУКОВОДСТВО ПО ЭКСПЛУАТАЦИИ

Контроллер для организации системы мониторинга посредством сети Ethernet

# TMS-01

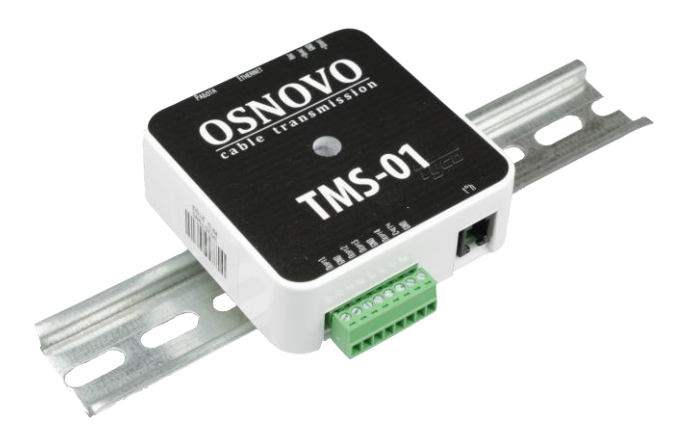

Прежде чем приступать к эксплуатации изделия, внимательно прочтите настоящее руководство

www.osnovo.ru

# Оглавление

| 1. Назначение                                                                        | 2 |
|--------------------------------------------------------------------------------------|---|
| 2. Комплектация*                                                                     | 2 |
| 3. Особенности оборудования                                                          | 3 |
| 4. Внешний вид                                                                       | 3 |
| 5. Разъемы и индикаторы                                                              | 4 |
| 5.1 Описание разъемов и индикаторов                                                  | 4 |
| 5.2 Сброс к заводским настройкам и описание режима работы LED<br>индикатора «Работа» | 6 |
| 6. Схема подключения, подробное описание входов/выходов<br>контроллера               | 7 |
| 6.1 Типовая схема подключения контроллера TMS-01                                     | 7 |
| 6.2 Описание входов/выходов контроллера TMS-01                                       | 8 |
| 6.2.1 Вход для датчика температуры и влажности                                       | 8 |
| 6.2.2 Универсальные входы                                                            | 8 |
| 6.2.3 Управляемый выход1                                                             | 0 |
| 7. Настройка контроллера через WEB интерфейс 1                                       | 2 |
| 7.1 Заводские настройки контроллера1                                                 | 2 |
| 7.2 Настройки сети перед входом в WEB интерфейс1                                     | 2 |
| 7.3 Авторизация перед входом в WEB интерфейс1                                        | 4 |
| 7.4 Описание настроек параметров контроллера в WEB интерфейсе                        | 4 |
| 8. Порядок монтажа контроллера 2                                                     | 1 |
| 9. Технические характеристики* 2                                                     | 2 |
| 10. Гарантия 2                                                                       | 8 |

# 1. Назначение

Контроллер TMS-01 и датчики TMS-STH (датчик температуры и влажности), TMS-SL (датчик контроля наличия фазы) и TMS-SV (датчик для измерения напряжения) предназначены для организации системы мониторинга.

Для связи с контроллером TMS-01 используется сеть Ethernet (по сетевому протоколу управления SNMP).

Датчики TMS-STH, TMS-SL и TMS-SV подключаются к контроллеру посредством своих проводных интерфейсов.

Контроллер TMS-01 обладает собственным WEB интерфейсом, позволяющим отслеживать показания, полученные с подключенных датчиков.

Кроме того датчик TMS-01 интегрирован в программное обеспечение OSNOVO Monitoring System (OMS).

ПО OMS позволяет централизовано, в реальном времени отслеживать показания датчиков с множества контроллеров TMS-01, установленных в разных участках сети, а также показания датчиков с другого сетевого оборудования OSNOVO (коммутаторы, медиаконвертеры, инжекторы и тд) с возможностью мониторинга.

#### 2. Комплектация\*

1. Контроллер TMS-01 – 1шт;

2. Клеммная колодка (4pin) питания и вых. управления – 1шт;

3. Клеммная колодка (8pin) для подключения датчиков – 1шт;

4. Руководство по эксплуатации – 1шт;

5. Паспорт – 1шт;

6. Упаковка – 1шт.

# 3. Особенности оборудования

- Возможность удаленного мониторинга (по сети Ethernet) показаний с подключенных датчиков через WEB интерфейс или ПО OSNOVO Monitoring System;
- Поддержка работы с датчиками OSNOVO:
  - TMS-STH датчик температуры и влажности;
  - TMS-SL датчик контроля фазы;
  - TMS-SV датчик для измерения напряжения.
- Поддержка работы с датчиками типа «сухой контакт» (например, охранный датчик на базе геркона);
- Выход управления нагрузкой (реле и тд.)
- Удобный монтаж на DIN-рейку.

## 4. Внешний вид

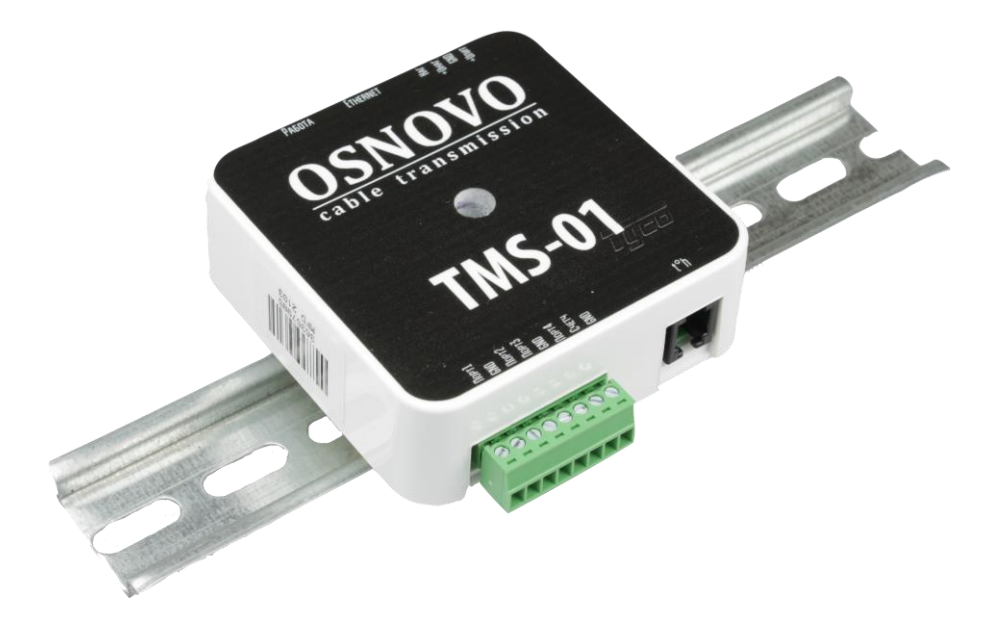

Рис.1 Контроллер TMS-01, внешний вид

## 5.1 Описание разъемов и индикаторов

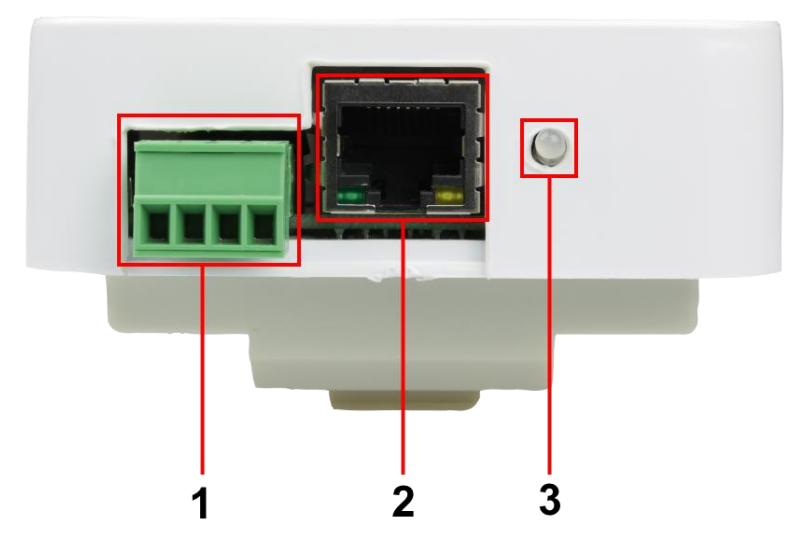

Рис. 2 Контроллер TMS-01, разъемы и индикаторы на передней панели

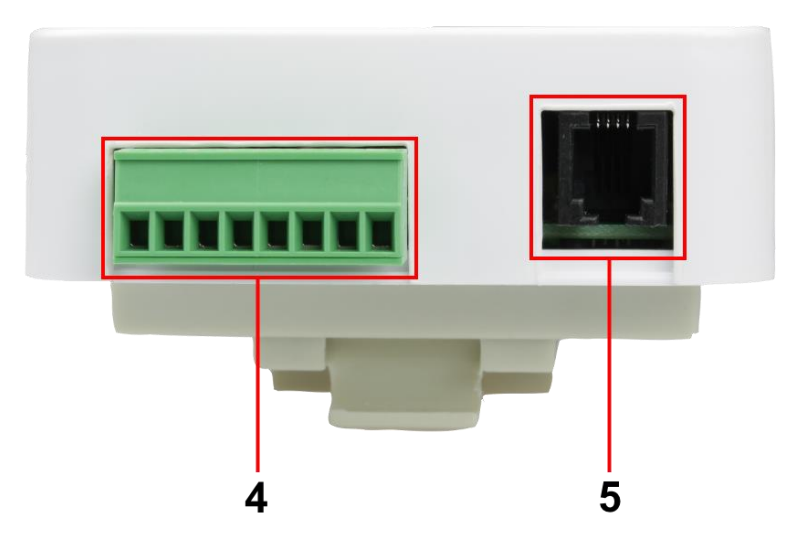

Рис. 3 Контроллер TMS-01, разъемы и индикаторы на задней панели

Таб.1 Контроллер TMS-01, назначение разъемов на передней панели и задней панелях

| №<br>п/п | Обозначение                                                    | Назначение                                                                                                    |
|----------|----------------------------------------------------------------|----------------------------------------------------------------------------------------------------|
| 1        | +Uпит<br>GND<br>+Uнаг<br>Har                                   | Клеммная колодка<br>«+Uпит» и «GND» – часть клеммной колодки<br>используется для подключения питания DC 9-90V<br>«+Uнаг» и «Har» – часть клеммной колодки под<br>выход управления (управление коммутацией цепей<br>нагрузки через низковольтным реле или<br>коммутационный аппарат) DC55V (2A) макс.<br>Подробнее описано в разделе <u>«6.2.3 Управляемый</u><br><u>выход»</u> |
| 2        | Ethernet                                                       | Разъем RJ-45 с LED индикаторами<br>1) Используется для подключения контроллера<br>TMS-01 к сети Ethernet<br>2) LED индикаторы соединения и скорости для<br>Ethernet (зеленый – соединение установлено,<br>желтый – скорость соединения 10 Мбит/с)                                                                                                    |
| 3        | Работа                                                         | LED индикатор сброса настроек контроллера TMS-<br>01<br>Подробнее описано в разделе <u>«5.2 Сброс к</u><br><u>заводским настройкам и описание режима работы</u><br><u>LED индикатора «Работа»</u>                                                                                                    |
| 4        | Порт1<br>GND<br>Порт2<br>Порт3<br>GND<br>Порт4<br>Счетч<br>GND | Клеммная колодка<br>«Порт1» и «GND» – используется как<br>универсальный порт №1 для подключения датчиков<br>OSNOVO<br>«Порт2» и «GND» – используется как<br>универсальный порт №2 для подключения датчиков<br>OSNOVO<br>«Порт3» и «GND» – используется как<br>универсальный порт №3 для подключения датчиков<br>OSNOVO                                                         |

| №<br>п/п | Обозначение | Назначение                                                                                     |
|----------|-------------|------------------------------------------------------------------------------------------------|
|          |             | «Порт4» и «GND» – используется как<br>универсальный порт №4 для подключения датчиков<br>OSNOVO |
|          |             | Порты 1, 2 и 3,4 имеют общий минус (GND) между<br>ними                                         |
|          |             | «Счетч» и «GND» – используется как счетчик<br>импульсов с повышенным напряжением.              |
|          |             | Разъем RJ-11                                                                                   |
| 5        | t°h         | Используется для подключения датчика<br>температуры и влажности OSNOVO TVS-STH                 |

# 5.2 Сброс к заводским настройкам и описание режима работы LED индикатора «Работа»

Контроллер TMS-01 оснащен аппаратной кнопкой (находится внутри корпуса, рядом с LED индикатором «Работа») для сброса параметров сети и параметров авторизации прибора до заводских настроек (см. «7.1 Заводские настройки контроллера»).

Для осуществления сброса к заводским настройкам необходимо:

- 1) Отключить и вновь включить питание контроллера;
- Пока LED индикатор «Работа» мигает красным необходимо нажать и удерживать кнопку сброса;
- LED индикатор «Работа» начнет непрерывно гореть зеленым и после 3х сек изменит цвет на красный. В этот момент следует отпустить кнопку сброса;
- LED индикатор «Работа» в течение 12 сек будет гореть красным, а затем погаснет
- 5) LED индикатор «Работа» начнет мигать красным в течение 4 сек, затем сменит цвет на зеленый и погаснет. Сброс к заводским настройкам окончен.
- Следует подождать ~20 сек перед дальнейшей эксплуатацией контроллера.

# 6. Схема подключения, подробное описание входов/выходов контроллера

## 6.1 Типовая схема подключения контроллера TMS-01

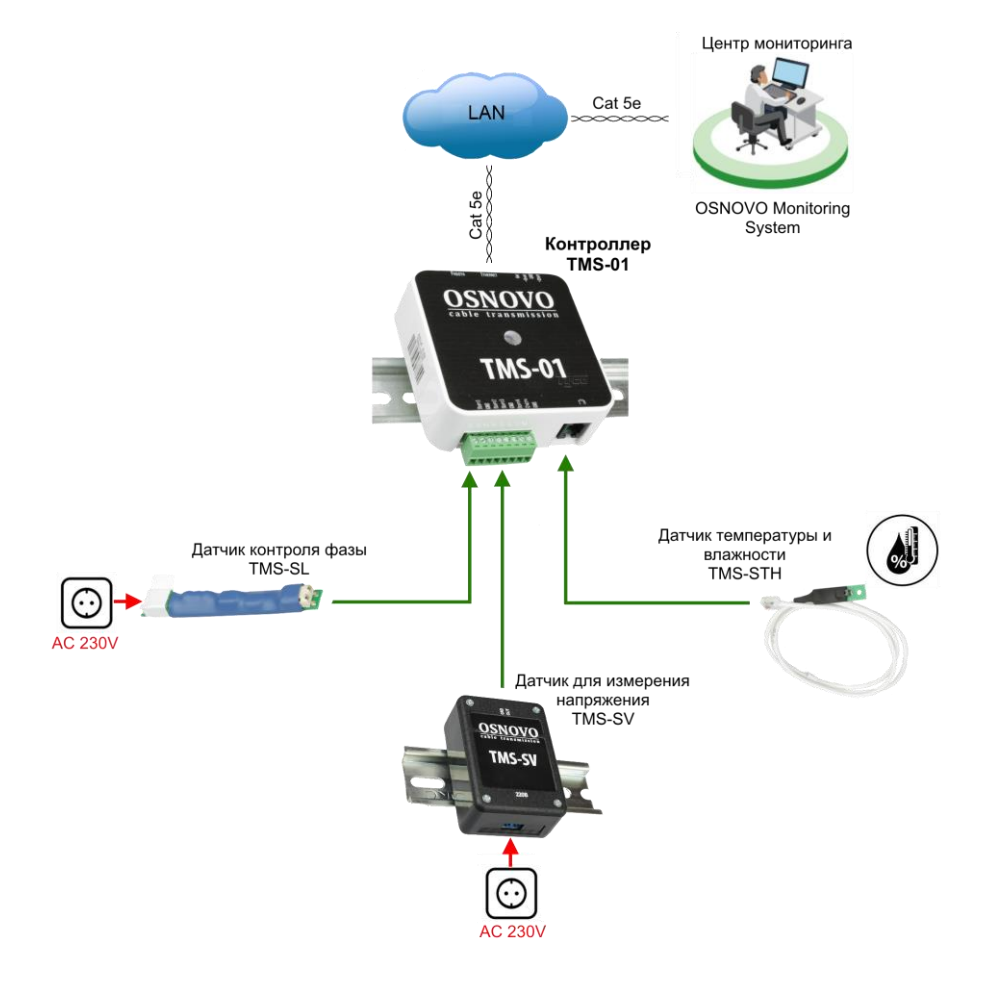

#### Рис.4 Типовая схема подключения контроллера TMS-01 с датчиками OSNOVO

# 6.2 Описание входов/выходов контроллера TMS-01

#### 6.2.1 Вход для датчика температуры и влажности

Датчик OSNOVO TMS-STH подключается к разъему «t°h» (разъем RJ-11 на корпусе контроллера, рис. 5). Датчики снабжены соединительным кабелем со штекером RJ-11 (4P4C) на конце.

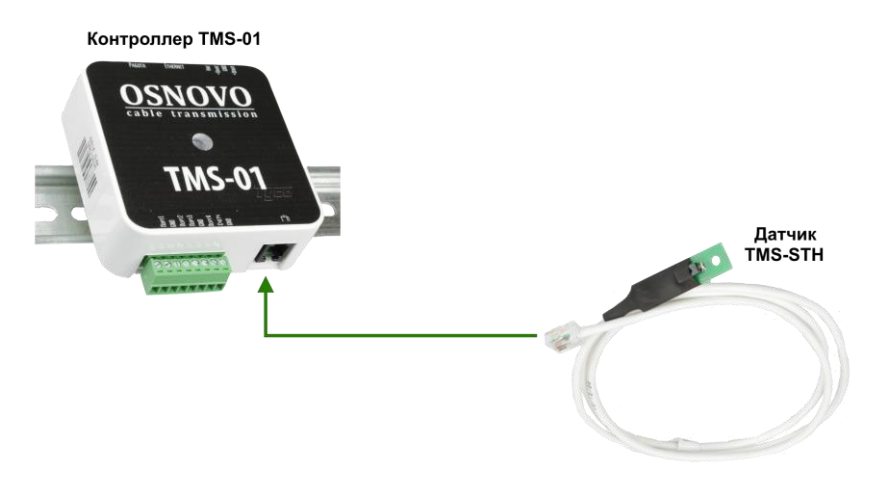

Рис. 5 Подключение датчика температуры и влажности TMS-STH к контроллеру TMS-01

#### 6.2.2 Универсальные входы

Входы (порты) Port1-4 на клеммной колодке контроллера используются для подключения датчиков OSNOVO:

- TMS-SL датчик контроля наличия фазы (рис. 6);
- TMS-SV датчик измерения напряжения (рис. 7).

Также к универсальным входам 1-4 можно подключать датчики типа «сухой контакт» (рис. 8), т.е гальванически несвязанным ни с какими посторонними цепями.

Такой датчик может быть нормально-замкнутым (H3) или нормально-разомкнутым (HP). При использовании датчиков с полярным выходом требуется соблюдать полярность подключения. Контакт «Порт

1» (2,3,4) соответствует плюсу напряжения, другой контакт «GND» – минусу («GND»). В веб-интерфейсе контроллера эти функции портов называются «Дискретный вход».

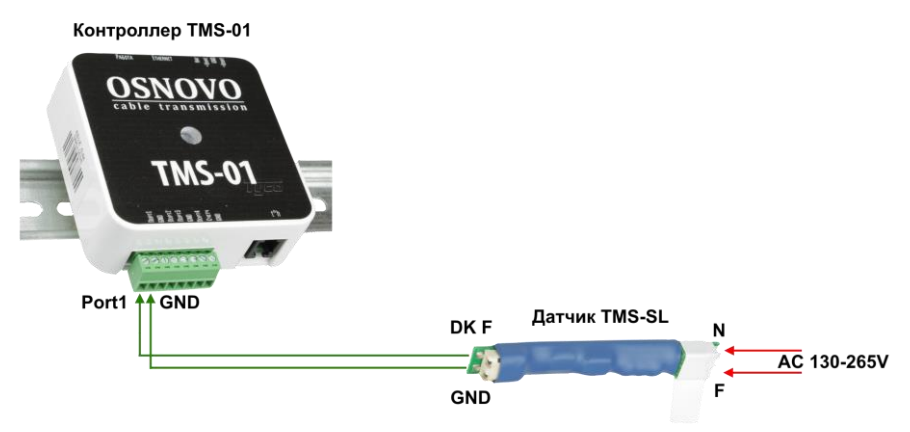

Рис. 6 Подключение датчика контроля фазы TMS-SL к контроллеру TMS-01\*

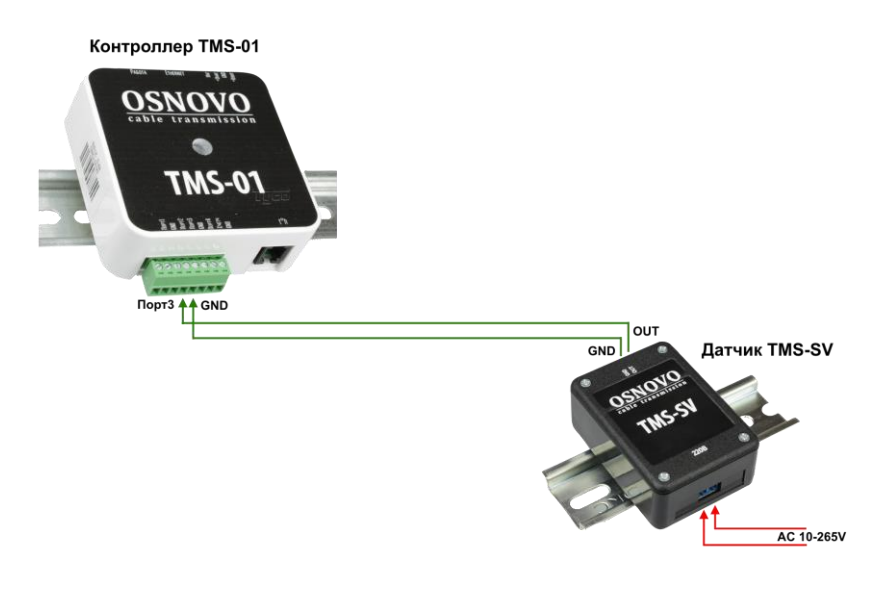

Рис. 7 Подключение датчика измерения напряжения TMS-SV к контроллеру TMS-01\*

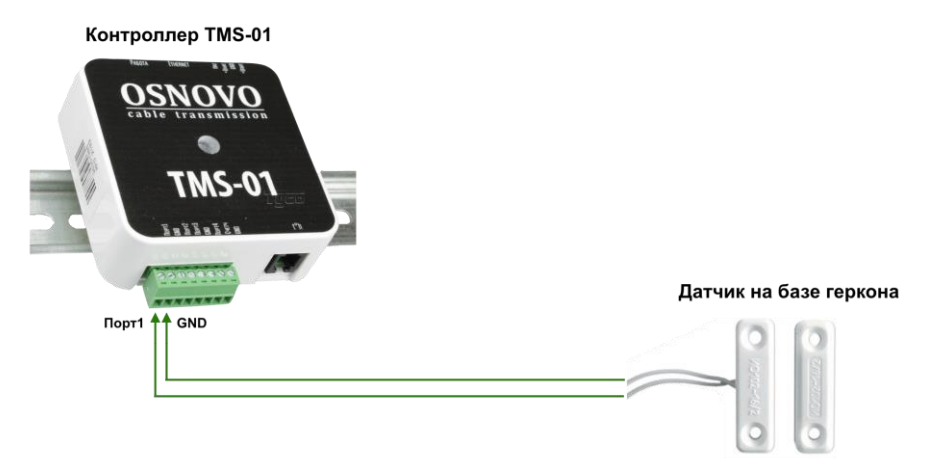

Рис. 8 Подключение датчика типа «сухой контакт» к контроллеру TMS-01\*

\* Датчики могут быть подключены к любому из 4 универсальных портов (Порт1-4, GND). Требуется настройка типа порта через WEB интерфейс контроллера TMS-01.

#### 6.2.3 Управляемый выход

Данный выход контроллера TMS-01 позволяет коммутировать через реле или контактор нагрузку, которая работает, например, в сети переменного тока. Допустимые параметры – DC 55V, 2A.

В схеме управляемого выхода используется защитный диод, поэтому внешнее реле можно подключать напрямую, без дополнительной обвязки.

Управляемый выход можно использовать для перезапуска зависающего сетевого оборудования в случае потери пинга от него (настраивается в WEB интерфейсе, см. раздел <u>«7.4 Описание настроек</u> параметров контроллера в WEB интерфейсе»), рис. 9

Коммутатор

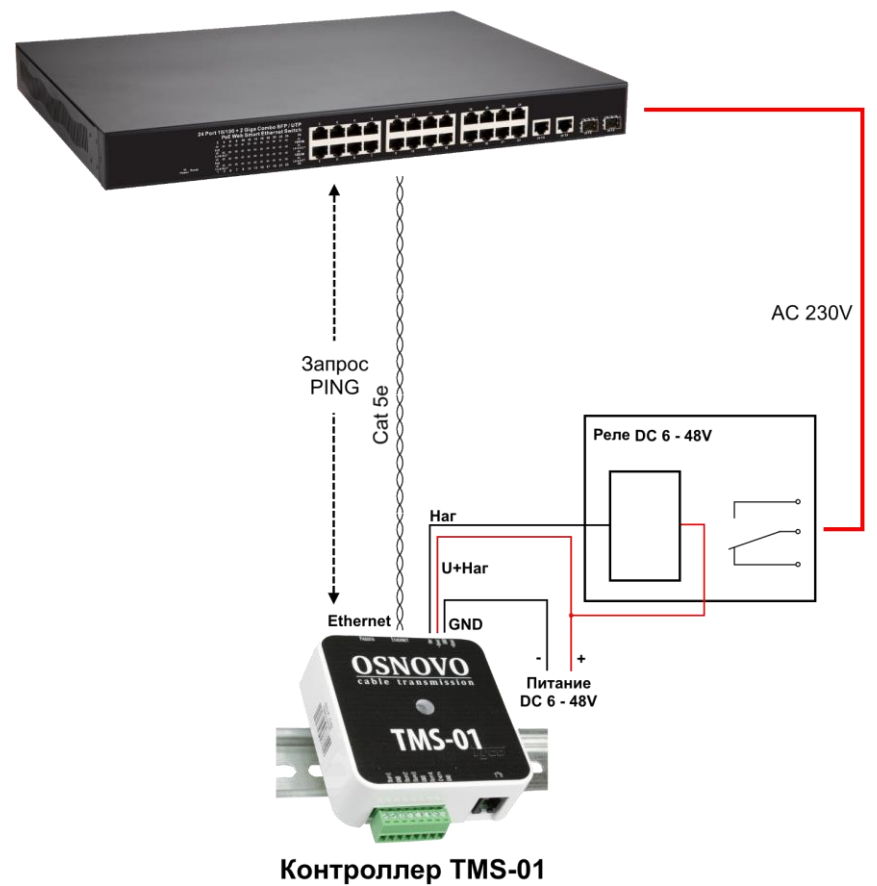

Рис. 9 Использование управляемого выхода контроллера TMS-01 для перезапуска сетевого оборудования

# 7. Настройка контроллера через WEB интерфейс

Контроллер TMS-01 обладает собственным WEB интерфейсом, через который можно настроить параметры прибора.

## 7.1 Заводские настройки контроллера

По умолчанию все контроллеры OSNOVO TMS-01 имеют одинаковые настройки, заданные на этапе производства (см. таб. 2 ниже)

| Параметр                               | Значение параметра |  |  |  |  |
|----------------------------------------|--------------------|--|--|--|--|
| DHCP                                   | Вкл                |  |  |  |  |
| Если DHCP в локальной сети не работает |                    |  |  |  |  |
| IP адрес контроллера                   | 192.168.0.160      |  |  |  |  |
| Маска подсети                          | 255.255.255.0      |  |  |  |  |
| IP адрес шлюза                         | 0.0.0.0            |  |  |  |  |
| Авторизация                            |                    |  |  |  |  |
| Имя пользователя                       | Admin              |  |  |  |  |
| Пароль                                 | 5555               |  |  |  |  |

Таб. 2 Заводские настройки контроллеров TMS-01

# 7.2 Настройки сети перед входом в WEB интерфейс

По умолчанию у контроллеров TMS-01 включен DHCP (динамические IP адреса на время аренды выдает роутер в сети). Чтобы узнать текущий IP адрес контроллера в сети, в которой работает DHCP адресация необходимо:

- следует обратиться к настройкам роутера, который назначил IP адрес контроллеру;
- воспользоваться сторонними утилитами перебора IP адресов в заданном диапазоне;
- в случае использования с фирменным ПО для мониторинга «Osnovo Monitoring System» достаточно воспользоваться встроенным мастером поиска сетевых устройств.

Если в сети отключена DHCP адресация, то IP адрес контроллера будет:

#### 192.168.0.160

Чтобы попасть на страницу с настройками WEB интерфейса контроллера необходимо настроить сетевую карту ПК, с которого будет выполнять вход следующим образом:

| По   | цключение по локальной сети 2 - сво                                                                          | ойства                                                            |  |  |
|------|----------------------------------------------------------------------------------------------------|-------------------------------------------------------------------|--|--|
| Сеть |                                                                                                    |                                                                   |  |  |
|      | свойства: Протокол Интернета верси                                                                           | и 4 (ТСР/ІРv4)                                                    |  |  |
| Ľ    | Общие                                                                                                    |                                                                   |  |  |
| c    | Параметры IP могут назначаться ав<br>поддерживает эту возможность. В п<br>IP можно получить у сетевого админ | томатически, если сеть<br>ротивном случае параметры<br>истратора. |  |  |
|      | 🔘 Получить IP-адрес автоматичес                                                                              | ски                                                               |  |  |
|      | О Использовать следующий IP-адрес:                                                                           |                                                                   |  |  |
|      | IP-адрес:                                                                                                    | 192.168.0.5                                                       |  |  |
|      | Маска подсети:                                                                                               | 255.255.255.0                                                     |  |  |
| ſ    | Основной шлюз:                                                                                               | • • •                                                             |  |  |
|      | Получить адрес DNS-сервера ав                                                                                | зтоматически                                                      |  |  |
|      | • Использовать следующие адре                                                                                | са DNS-серверов:                                                  |  |  |
|      | Предпочитаемый DNS-сервер:                                                                                   |                                                                   |  |  |
|      | Альтернативный DNS-сервер:                                                                                   | • • •                                                             |  |  |
| -    | 🥅 Подтвердить параметры при в                                                                                | ыходе Дополнительно                                               |  |  |
|      |                                                                                                    | ОК Отмена                                                         |  |  |

При этом в строке IP-адрес можно указать любой IP адрес от 192.168.0.1 до 192.168.0.254 за исключением собственного IP адреса контроллера (192.168.0.160).

## 7.3 Авторизация перед входом в WEB интерфейс

Откройте браузер на ПК (Chrome, Fire Fox, Opera и т.д) и введите в адресную строку текущий IP адрес контроллера TMS-01 (если DHCP адресация в сети отключена, введите *192.168.0.160*). Появится окно авторизации:

Введите в поле «Имя пользователя» – admin

Введите в поле «Пароль» - 5555

# 7.4 Описание настроек параметров контроллера в WEB интерфейсе

Весь WEB интерфейс контроллера TMS-01 разделен на 3 вкладки с параметрами:

- Главная
- Настройки
- Журнал

# <u>Главная</u>

| Главная І                     | Настройки                       | Журнал                        |                                 |                               |                                                             |
|-------------------------------|---------------------------------|-------------------------------|---------------------------------|-------------------------------|-------------------------------------------------------------|
|                               |                                 |                               |                                 | Версия мик<br>Нет             | ропрограммы: V:1.2<br>г подключения к ДЦ<br>Время: 00:32:17 |
| Специализир                   | ованные по                      | рты                           |                                 |                               |                                                             |
| Питан                         | ие                              | Температура                   | Вла                             | жность                        | Счётчик                                                     |
| 54.2                          | 2V                              | 23°C                          | 15                              | %                             | 2 имп.                                                      |
| Универсальн                   | ые порты                        |                               |                                 |                               |                                                             |
| Порт 1<br>Дискретный<br>Норма | Порт 2<br>Счётчик имі<br>0 имп. | пульсов                       | Порт 3<br>Напряжение<br>2390 мВ | Порт 4<br>Счётчик и<br>0 имп. | мпульсов                                                    |
| Порт управле                  | ения                            |                               |                                 |                               |                                                             |
| Выключить                     | Включить                        | выключ                        | ить на время                    | Включ                         | ить на время                                                |
|                               |                                 |                               |                                 |                               |                                                             |
| Конфигураци                   | ия портов                       |                               |                                 |                               |                                                             |
| Порт 1:                       | Дискретный                      | i                             |                                 | ✓ □ ι                         | Інвертировать                                               |
| Порт 2:                       | Счётчик им                      | пульсов                       |                                 | ✓ □ ι                         | 1нвертировать                                               |
| Порт 3:                       | Напряжени                       | e                             |                                 | ۰ 🗆                           | 1нвертировать                                               |
| Порт 4:                       | Счётчик им                      | пульсов                       |                                 | ✓ □ ι                         | Інвертировать                                               |
| Порт реле:                    | Инвертир                        | овать                         |                                 |                               |                                                             |
| Тонкие настр                  | оойки                           |                               |                                 |                               |                                                             |
| Чувствитель                   | ность датчика                   | а вибрации, 5(м               | чакс)255(мин)                   | . (                           | 60                                                          |
| Минимальнь                    | ій период имг                   | тульса счётчика               | а (5-255), мс:                  | [                             | 10                                                          |
| Перезапуск п                  | то пингу                        |                               |                                 |                               |                                                             |
| Включить                      |                                 |                               |                                 |                               |                                                             |
| Имя сервера                   |                                 | J                             | Зключить реле н                 | а время, сек                  | :: 30                                                       |
| Суточное огр                  | раничение пе                    | резапусков, <mark>р</mark> а: | 3:                              |                               | 15                                                          |
|                               |                                 | Cox                           | кранить                         |                               |                                                             |

В разделе «<u>Специализированные порты</u>» находится информация только для ознакомления:

- Питание питание от 9 до 90V, которым в настоящее время запитан контроллер;
- Температура показания температуры в гр. Цельсия с внешнего подключенного датчика TMS-STH от OSNOVO;
- Влажность показания влажности в % с внешнего подключенного датчика TMS-STH от OSNOVO.

В разделе «<u>Универсальные порты</u>» находится информация только для чтения о значениях датчиков, подключенных к соответствующим портами контроллера Порт1 – Порт4 (наличие/отсутствие фазы, значение напряжения в милливольтах и тд.)

В разделе «<u>Порт управления</u>» путем выбора нужного параметра задается режим работы для выхода управления. Доступны следующие <u>значения</u>:

- Выключить;
- Включить;
- Выключить на время;
- Включить на время.

В разделе «Конфигурация портов» есть возможность выбора роли универсальных портов контроллера Порт1 - Порт4. Доступны следующие значения:

- Дискретный требуется выставить для порта, к которому подключен датчик контроля наличия фазы TMS-SL или датчик типа «сухой контакт»;
- Напряжение требуется выставить для порта, к которому подключен датчик измерения напряжения TMS-SV;
- Счетчик импульсов;
- Датчик вибрации;
- Датчик сопротивления.

Работу универсальных портов можно инвертировать, указав соответствующую галочку рядом с выбранным портом.

В разделе «<u>Перезапуск по пингу</u>» можно настроить функцию перезапуска питания сетевого устройства с помощью порта управления контроллера с подключенным к нему реле или контактором. Перезапуск будет осуществляться в случае пропадания пинга к указанному IP адресу или DNS имени сервера (см. раздел <u>«6.2.3 Управляемый выход»</u>).

- Включить поставьте галочку, если хотите активировать эту функцию
- Имя сервера DNS имя или IP адрес сервера или сетевого оборудования;
- Включить реле на время, сек поле для указания времени в сек. включения реле (подключенного к управляемому выходу);
- Суточное ограничение перезапусков количество перезагрузок, доступное за 24 часа.

#### <u>Настройки</u>

Во вкладке WEB интерфейса «Настройки» доступны 3 страницы с настройками:

- Сеть сетевые настройки контроллера;
- Сменить пароль инструмент для смены имени и пароля для доступа к WEB интерфейсу;
- Перезагрузить устройство инструмент удаленной перезагрузки контроллера.

| Главная   | Настройки    | Журнал       |
|-----------|--------------|--------------|
| Смона пар | Сеть         |              |
| chena hap | Сменить паро | ль           |
| Параметр  | Перезагрузит | ь устройство |

#### На странице с сетевыми настройками доступно 5 разделов:

| Сетевые настройки                                                                                                    |                                                                  |
|----------------------------------------------------------------------------------------------------|------------------------------------------------------------------|
| МАС Адрес:                                                                                                    | 00:08:DC:F6:00:79                                                |
| Имя Веб-сервера:                                                                                                    | HOST1                                                            |
|                                                                                                    | Включить DHCP                                                    |
| IP Адрес:                                                                                                    | 192.168.0.160                                                    |
| Основной шлюз:                                                                                                    | 192.168.0.1                                                      |
| Маска подсети:                                                                                                    | 255.255.255.0                                                    |
| Предпочитаемый DNS:                                                                                                    | 192.168.1.128                                                    |
| Альтернативный DNS:                                                                                                    | 0.0.0.0                                                          |
| Геолокация                                                                                                    |                                                                  |
| Город:                                                                                                    | 3 <mark></mark>                                                  |
| Район:                                                                                                    |                                                                  |
| Vius                                                                                                    |                                                                  |
| Синхронизация с сервером                                                                                                    |                                                                  |
| Синхронизация с сервером                                                                                                    | Режим клиента                                                    |
| Синхронизация с сервером<br>Имя основного сервера:                                                                                                    | Режим клиента                                                    |
| Синхронизация с сервером<br>Имя основного сервера:<br>Имя резервного сервера:                                                                                                    | Режим клиента                                                    |
| Синхронизация с сервером<br>Имя основного сервера:<br>Имя резервного сервера:<br>Порт:                                                                                                    | Режим клиента<br>                                                |
| Синхронизация с сервером<br>Имя основного сервера:<br>Имя резервного сервера:<br>Порт:<br>Интервал синхронизации, сек:                                                                                                    | Режим клиента           10001           1                        |
| Синхронизация с сервером<br>Имя основного сервера:<br>Имя резервного сервера:<br>Порт:<br>Интервал синхронизации, сек:                                                                                                    | Режим клиента<br>                                                |
| Синхронизация с сервером<br>Имя основного сервера:<br>Имя резервного сервера:<br>Порт:<br>Интервал синхронизации, сек:<br>Настройки сервера времени (SNTP                                                                                                    | □Режим клиента<br>10001<br>1 )                                   |
| Синхронизация с сервером<br>Имя основного сервера:<br>Имя резервного сервера:<br>Порт:<br>Интервал синхронизации, сек:<br>Настройки сервера времени (SNTP<br>Имя сервера:                                                                                                    | Режим клиента 10001 1 POOL.NTP.ORG                               |
| Синхронизация с сервером<br>Имя основного сервера:<br>Имя резервного сервера:<br>Порт:<br>Интервал синхронизации, сек:<br>Настройки сервера времени (SNTP<br>Имя сервера:<br>Смещение относительно UTC:                                                                                                    | Режим клиента 10001 1 POOL.NTP.ORG +3                            |
| Синхронизация с сервером<br>Имя основного сервера:<br>Имя резервного сервера:<br>Порт:<br>Интервал синхронизации, сек:<br>Настройки сервера времени (SNTP<br>Имя сервера:<br>Смещение относительно UTC:<br>Периодичность синхронизации, мин:                                                                    | Режим клиента 10001 1 POOL.NTP.ORG +3 3                          |
| Синхронизация с сервером<br>Имя основного сервера:<br>Имя резервного сервера:<br>Порт:<br>Интервал синхронизации, сек:<br>Настройки сервера времени (SNTP<br>Имя сервера:<br>Смещение относительно UTC:<br>Периодичность синхронизации, мин:                                                                    | Режим клиента<br>10001<br>1<br>POOL.NTP.ORG<br>+3<br>3           |
| Синхронизация с сервером<br>Имя основного сервера:<br>Имя резервного сервера:<br>Порт:<br>Интервал синхронизации, сек:<br>Настройки сервера времени (SNTP<br>Имя сервера:<br>Смещение относительно UTC:<br>Периодичность синхронизации, мин:<br>Настройки SNMP                                                  | Режим клиента 10001 1 POOL.NTP.ORG +3 3                          |
| Синхронизация с сервером<br>Имя основного сервера:<br>Имя резервного сервера:<br>Порт:<br>Интервал синхронизации, сек:<br>Настройки сервера времени (SNTP<br>Имя сервера:<br>Смещение относительно UTC:<br>Периодичность синхронизации, мин:<br>Настройки SNMP<br>SNMP Read Community:                          | Режим клиента<br>10001<br>1<br>POOL.NTP.ORG<br>+3<br>3<br>public |
| Синхронизация с сервером<br>Имя основного сервера:<br>Имя резервного сервера:<br>Порт:<br>Интервал синхронизации, сек:<br>Настройки сервера времени (SNTP<br>Имя сервера:<br>Смещение относительно UTC:<br>Периодичность синхронизации, мин:<br>Настройки SNMP<br>SNMP Read Community:<br>SNMP Write Community: | Режим клиента 10001 1 POOL.NTP.ORG +3 3 public private           |

В разделе «<u>Сетевые настройки</u>» доступны для редактирования следующие сетевые настройки контроллера:

- MAC адрес MAC адрес контроллера. Не требует редактирования;
- Имя Веб-Сервера текущее имя веб сервера;
- Включить DHCP вкл/выкл DHCP адресацию для контроллера;
- IP адрес IP адрес контроллера;
- Основной шлюз IP адрес шлюза;
- Маска подсети адрес подсети;
- Предпочитаемый DNS IP адрес предпочитаемого DNS сервера;
- Альтернативный DNS IP адрес альтернативного DNS сервера.

В разделе «<u>Геолокация</u>» можно указать данные о городе, районе, улице, где установлен контроллер TMS-01

В разделе «<u>Настройки сервера времени</u>» можно указать внешний сервер для синхронизации системного времени внутри контроллера TMS-01 и задать часовой пояс.

В разделе «<u>Настройки SNMP</u>» указаны данные для работы протокола SNMP. Изменения не требуются.

Требуется нажать кнопку «Сохранить», после редактирования настроек.

На странице смены пароля есть возможность задать новый пароль для авторизации в WEB интерфейсе контроллера.

| чена пар  | ки            |        |  |  |
|-----------|---------------|--------|--|--|
| Параметр  | ры входа в си | стему: |  |  |
| Логин:    |               |        |  |  |
| Пароль:   |               |        |  |  |
| Повтор па | роля:         |        |  |  |

Длина логина и пароля не более 10 символов. После заполнения полей нажмите кнопку «<u>Изменить</u>».

#### Журнал

Во вкладке WEB интерфейса «Журнал» отображена информация о работе контроллера с привязкой ко времени.

| Кур | онал событи            | й                      | Количество записей: 173                |
|-----|------------------------|------------------------|----------------------------------------|
| N₽  | Время                  | Событие                | Параметр                               |
| L   | 2012/12/12<br>00:00:55 | Очистка журнала        |                                        |
| 2   | 2012/12/12<br>00:03:19 | Изменение параметров   | Сеть                                   |
| 3   | 2012/12/12<br>00:03:21 | Удалённая перезагрузка |                                        |
|     | 2012/12/12<br>00:00:05 | Старт платы            |                                        |
| 5   | 2012/12/12<br>00:00:05 | Информация порта       | № 2, Сработка                          |
| 5   | 2012/12/12<br>00:00:05 | Информация порта       | № 3, Сработка                          |
| ,   | 2012/12/12<br>00:58:47 | Изменение параметров   | Счётчик импульсов                      |
| 3   | 2012/12/12<br>02:24:33 | Информация порта       | Управление (HTTP OR<br>TCP). Включить  |
|     | 2012/12/12<br>02:24:33 | Информация порта       | Управление (HTTP OR<br>TCP). Выключить |
| 0   | 2012/12/12<br>02:24:34 | Информация порта       | Управление (НТТР OR<br>TCP). Выключить |
| 1   | 2012/12/12<br>02:24:35 | Информация порта       | Управление (HTTP OR<br>TCP). Выключить |
| 2   | 2012/12/12<br>02:24:37 | Информация порта       | Управление (HTTP OR<br>TCP). Выключить |
| 3   | 2012/12/12<br>02:50:21 | Изменение параметров   | Порты                                  |
| .4  | 2012/12/12<br>02:50:23 | Информация порта       | № 3, Сработка                          |
| 5   | 2012/12/12<br>22:47:38 | Информация порта       | № 4, Норма                             |
| .6  | 2012/12/12<br>22:47:40 | Информация порта       | № 4, Сработка                          |
| .7  | 2012/12/12<br>22:48:56 | Информация порта       | № 4, Норма                             |
| .8  | 2012/12/12<br>22:49:50 | Информация порта       | № 4, Сработка                          |
| 9   | 2012/12/12<br>22:50:28 | Информация порта       | № 4, Норма                             |
| 0   | 2012/12/12<br>22:51:11 | Изменение параметров   | Порты                                  |
| 1   | 2012/12/12<br>22:51:55 | Информация порта       | № 3, Сработка                          |
|     | 2012/12/12             |                        | 10 1 C C                               |

# 8. Порядок монтажа контроллера

- Установить контроллер в месте, обеспечивающем пригодные условия его эксплуатации, удобства монтажа и подвода кабелей;
- Подключить к клеммнику универсальных портов 1 4 необходимые совместимые датчики OSNOVO, соблюдая все условия подключения. При этом сам клеммник <u>не подключать</u> к контроллеру! (данное действие выполняется самым последним при монтаже);

# **В**нимание!!

Категорически запрещается подключать к контроллеру датчики и оборудование, гальванически связанное с заземлением.

- Подключить контроллер к источнику питания DC 9-90V используя соответствующую часть клеммной колодки (+Uпит, GND);
- 4. Подключить прибор к сети передачи данных Ethernet. Убедится в работоспособности контроллера по пингу;
- Проверить работу WEB интерфейса контроллера с помощью браузера на ПК;
- 6. При необходимости изменить IP настройки контроллера;
- 7. Подключить к разъему RJ-11 датчик температуры и влажности;
- Подключить клеммник универсальных портов 1-4 в соответствующую клеммную колодку;
- 9. Прибор готов к работе.

# 9. Технические характеристики\*

| Модель                                             | TMS-01                                                |  |  |  |  |
|----------------------------------------------------|-------------------------------------------------------|--|--|--|--|
| Назначение                                         | Контроллер для организации системы мониторинга        |  |  |  |  |
| Параметры Ethernet                                 |                                                       |  |  |  |  |
| Количество портов<br>Ethernet                      | 1 x RJ-45                                             |  |  |  |  |
| Скорость соединения                                | 10 Мбит/с, auto MDI/MDIX                              |  |  |  |  |
| Настройка и управление                             |                                                       |  |  |  |  |
| Программное<br>обеспечение                         | OSNOVO Monitoring System                              |  |  |  |  |
| Сетевые протоколы                                  | ICMP, IP v4, TCP, UDP, DHCP, DNS, HTTP, SNTP,<br>SNMP |  |  |  |  |
| WEB интерфейс                                      | да                                                    |  |  |  |  |
| Параметры питания                                  |                                                       |  |  |  |  |
| Питание                                            | DC 9-90V                                              |  |  |  |  |
| Максимальная<br>потребляемая<br>мощность           | ≤1,65 Вт (при питании DC90V)                          |  |  |  |  |
| Защита от<br>переполюсовки питания<br>и перегрузки | да                                                    |  |  |  |  |
| Выход управления                                   |                                                       |  |  |  |  |
| Тип                                                | Ключ на полевом транзисторе                           |  |  |  |  |
| Максимальный<br>коммутируемый ток                  | 2A                                                    |  |  |  |  |
| Максимальное<br>коммутируемое<br>напряжение        | DC 55V                                                |  |  |  |  |
| Защита выхода от перегрузки                        | Нет                                                   |  |  |  |  |

| Модель                                                      | TMS-01                                                                            |      |     |   |
|-------------------------------------------------------------|-----------------------------------------------------------------------------------|------|-----|---|
| Защита выхода от<br>индуктивных выбросов                    | Да                                                                                |      |     |   |
| Гальваническая<br>развязка от цепей<br>питания и управления | нет                                                                               |      |     |   |
| Универсальные порты 1-4                                     |                                                                                   |      |     |   |
| Количество                                                  |                                                                                   | 4    | 4   |   |
| Напряжение защиты                                           | ≤ 3.3V                                                                            |      |     |   |
| Ток                                                         |                                                                                   | ≤ 25 | БмА |   |
| Особенности                                                 | Запрещено подключать к портам гальванически неразвязанные датчики или устройства. |      |     |   |
| Варианты функций                                            | № порта                                                                           |      |     | I |
| универсальных портов                                        | 1                                                                                 | 2    | 3   | 4 |
| Вход «сухой контакт»                                        | +                                                                                 | +    | +   | + |
| Вход измерения<br>постоянного<br>напряжения                 | +                                                                                 | +    | +   | + |
| Вход измерения<br>сопротивления                             | +                                                                                 | +    | +   | + |
| Вход счетчика<br>импульсов                                  | -                                                                                 | +    | +   | + |
| Вход датчика<br>вибрации/удара                              | -                                                                                 | +    | +   | + |
| Характеристики функции «Вход сухой контакт»                 |                                                                                   |      |     |   |
| Виды состояний                                              | <ul> <li>Замкнут (≤ 1кОм)</li> <li>Разомкнут (≥ 5 кОм)</li> </ul>                 |      |     |   |
| Напряжение при<br>разомкнутом состоянии                     | 3,3 B                                                                             |      |     |   |
| Возможность<br>инвертировать<br>состояние программно        | Да                                                                                |      |     |   |
| Макс. длина<br>соединительного кабеля<br>от прибора         | 30м                                                                               |      |     |   |
| Совместимые датчики<br>OSNOVO                               | Датчик контроля фазы сетевого напряжения<br>TMS-SL                                |      |     |   |

| Модель                                                         | TMS-01                                |  |
|----------------------------------------------------------------|---------------------------------------|--|
| Характеристики функции «Вход измерения постоянного напряжения» |                                       |  |
| Величина входного<br>напряжения                                | От 0 до 3000мВ                        |  |
| Разрешающая<br>способность                                     | 3 мВ                                  |  |
| Макс. длина<br>соединительного кабеля<br>от прибора            | 10м                                   |  |
| Совместимые датчики<br>OSNOVO                                  | Датчик измерения напряжения<br>TMS-SV |  |
| Характеристики функции «Вход измерения сопротивления»          |                                       |  |
| Диапазон измеряемых<br>сопротивлений                           | От 0 до 30000 Ом                      |  |
| Разрешающая<br>способность                                     | 32 Ом                                 |  |
| Максимальная<br>погрешность измерений                          | 100 Ом                                |  |
| Макс. длина<br>соединительного кабеля<br>от прибора            | 10м                                   |  |
| Характеристики функции «Вход счетчика импульсов»               |                                       |  |
| Напряжение на полностью разомкнутом входе                      | ≤ 3.3V                                |  |
| Высокий уровень<br>напряжения импульса                         | ≥ 1.7V                                |  |
| Низкий уровень<br>напряжения импульса                          | ≤ 0.8V                                |  |
| Минимальная<br>длительность импульса<br>замыкания/размыкания   | 5 мс                                  |  |

| Модель                                                                                                    | TMS-01                                                                           |  |  |
|----------------------------------------------------------------------------------------------------|----------------------------------------------------------------------------------|--|--|
| Частота следования                                                                                          | ≤ 5Гц                                                                            |  |  |
| Максимальная емкость счетчика                                                                               | 4 294 967 294 импульсов                                                          |  |  |
| Макс. длина<br>соединительного кабеля<br>от прибора                                                         | 10м                                                                              |  |  |
| Характеристики функции «Вход датчика вибрации/удара»                                                        |                                                                                  |  |  |
| Виды состояний                                                                                              | <ul><li>Авария (при вибрации, тряске)</li><li>Норма (в обычном режиме)</li></ul> |  |  |
| Принцип действия                                                                                            | Реакция на серию быстротечных коротких замыканий                                 |  |  |
| Диапазон<br>чувствительности                                                                                | От 5 до 254 замыканий/сек                                                        |  |  |
| Макс. длина<br>соединительного кабеля<br>от прибора                                                         | 10м                                                                              |  |  |
| «Вход Счетч» (счетчик импульсов с повышенным напряжением)                                                   |                                                                                  |  |  |
| Напряжение на<br>полностью разомкнутом<br>входе относительно<br>цепи GND (при питании<br>контроллера ≥ 12V) | 10±1V                                                                            |  |  |
| Виды состояний                                                                                              | <ul> <li>Замкнут (≤ 1кОм)</li> <li>Разомкнут (≥ 5 кОм)</li> </ul>                |  |  |
| Высокий уровень<br>напряжения импульса                                                                      | ≥4.8V                                                                            |  |  |
| Низкий уровень<br>напряжения импульса                                                                       | ≤2.6V                                                                            |  |  |
| Ток входа в состоянии<br>«замкнут» (при питании<br>контроллера ≥ 12V)                                       | ≤ 2мА                                                                            |  |  |

| Модель                                                                                         | TMS-01                                 |  |  |
|------------------------------------------------------------------------------------------------|----------------------------------------|--|--|
| Минимальная<br>длительность импульса<br>(состояние «замкнут»)                                  | 5 мс                                   |  |  |
| Период повторения                                                                              | ≤ Гц                                   |  |  |
| Максимальная емкость<br>счетчика                                                               | 4 294 967 294 импульсов                |  |  |
| Макс. длина<br>соединительного кабеля<br>от прибора                                            | 10м                                    |  |  |
| Вход датчика температуры и влажности                                                           |                                        |  |  |
| Количество                                                                                     | 1 x RJ-11                              |  |  |
| Совместимые датчики<br>OSNOVO                                                                  | Датчик температуры и влажности TVS-STH |  |  |
| Диапазон измеряемой<br>температуры                                                             | -55+130°C                              |  |  |
| Разрешающая<br>способность                                                                     | 1°C                                    |  |  |
| Погрешность измерения                                                                          | ± 2.5°С при 30°С                       |  |  |
| Типовое значение                                                                               | ± 1.5°C                                |  |  |
| Макс. погрешность<br>измерения                                                                 | ± 4°С во всем диапазоне                |  |  |
| Диапазон измеряемой<br>относительной<br>влажности при темп.<br>0+50°С без<br>конденсации влаги | 0100%                                  |  |  |

| Модель                                                                                           | TMS-01                          |  |  |
|--------------------------------------------------------------------------------------------------|---------------------------------|--|--|
| Диапазон измеряемой<br>относительной<br>влажности при темп.<br>+50+85°С без<br>конденсации влаги | Линейно снижается от 100 до 60% |  |  |
| Разрешающая<br>способность                                                                       | 1%                              |  |  |
| Макс. погрешность<br>измерения в диапазоне<br>влажности 11…89%                                   | ≤ 3%                            |  |  |
| Макс. погрешность<br>измерения в диапазоне<br>влажности 011% и<br>90100%                         | ≤ 7%                            |  |  |
| Макс. длина<br>соединительного кабеля<br>от датчика                                              | 10м                             |  |  |
| Корпус                                                                                           |                                 |  |  |
| Материал                                                                                         | Пластик                         |  |  |
| Способ крепления                                                                                 | На DIN рейку                    |  |  |
| Размеры (ШхВхГ), мм                                                                              | 80x80x25                        |  |  |
| Вес (без упаковки), г                                                                            | 90                              |  |  |
| Класс защиты                                                                                     | IP30                            |  |  |
| Условия эксплуатации                                                                             |                                 |  |  |
| Рабочая температура                                                                              | -40+55°C                        |  |  |
| Относительная<br>влажность (без<br>конденсации влаги)                                            | 595%                            |  |  |

\* Производитель имеет право изменять технические характеристики изделия и комплектацию без предварительного уведомления.

# 10. Гарантия

Гарантия на все оборудование OSNOVO – 60 месяцев с даты продажи.

В течение гарантийного срока выполняется бесплатный ремонт, включая запчасти, или замена изделий при невозможности их ремонта.

Подробная информация об условиях гарантийного обслуживания находится на сайте <u>www.osnovo.ru</u>

Составил: Елагин С.А.